# 地点別浸水シミュレーション検索シ ステム」(浸水ナビ) http://suiboumap.gsi.go.jp/

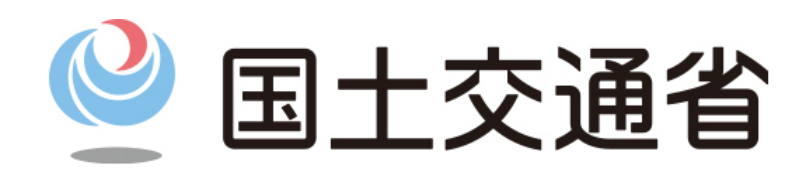

#### 浸水想定区域図と地点別浸水シミュレーション検索システムについて

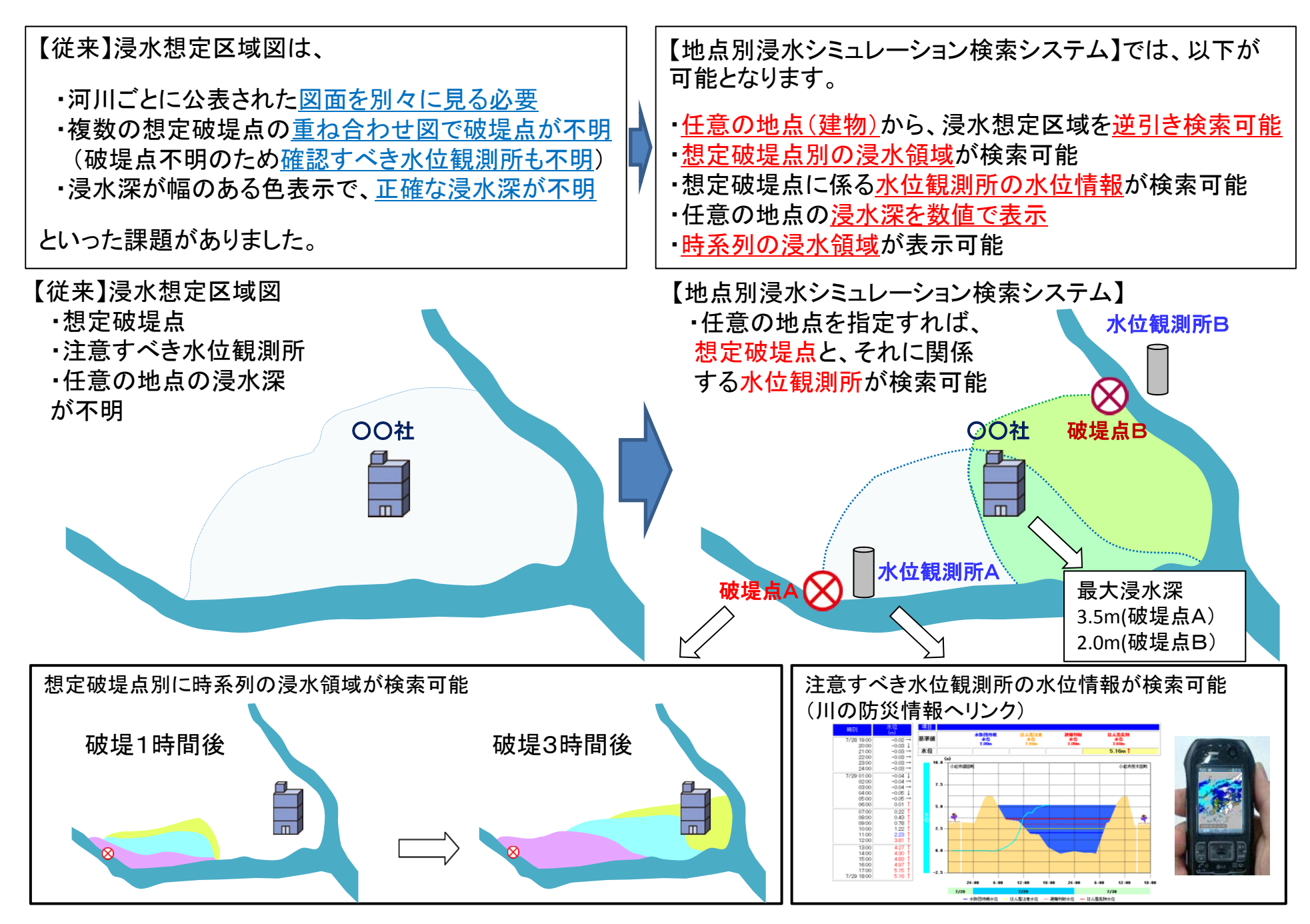

http://suiboumap.gsi.go.jp/

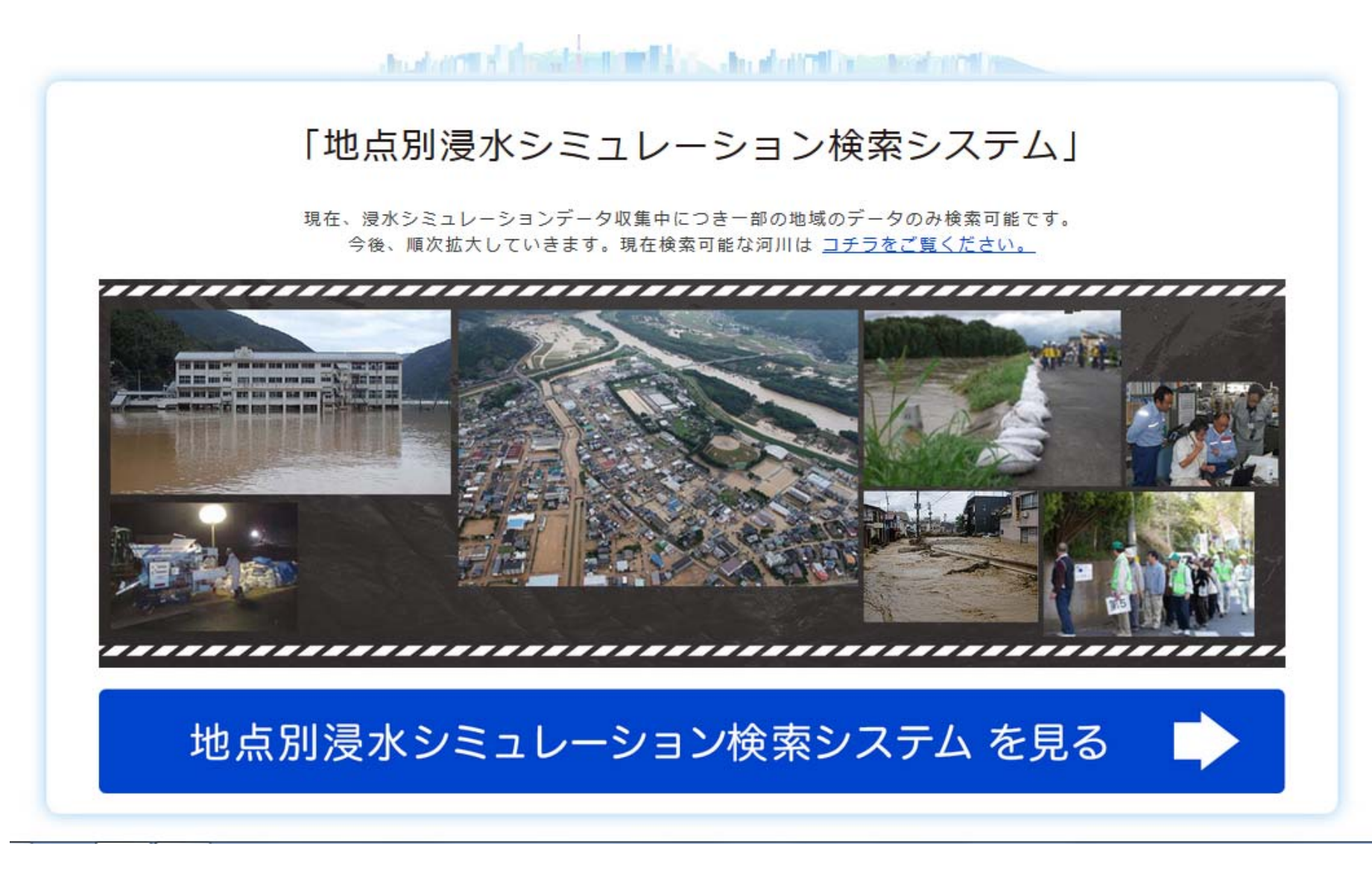

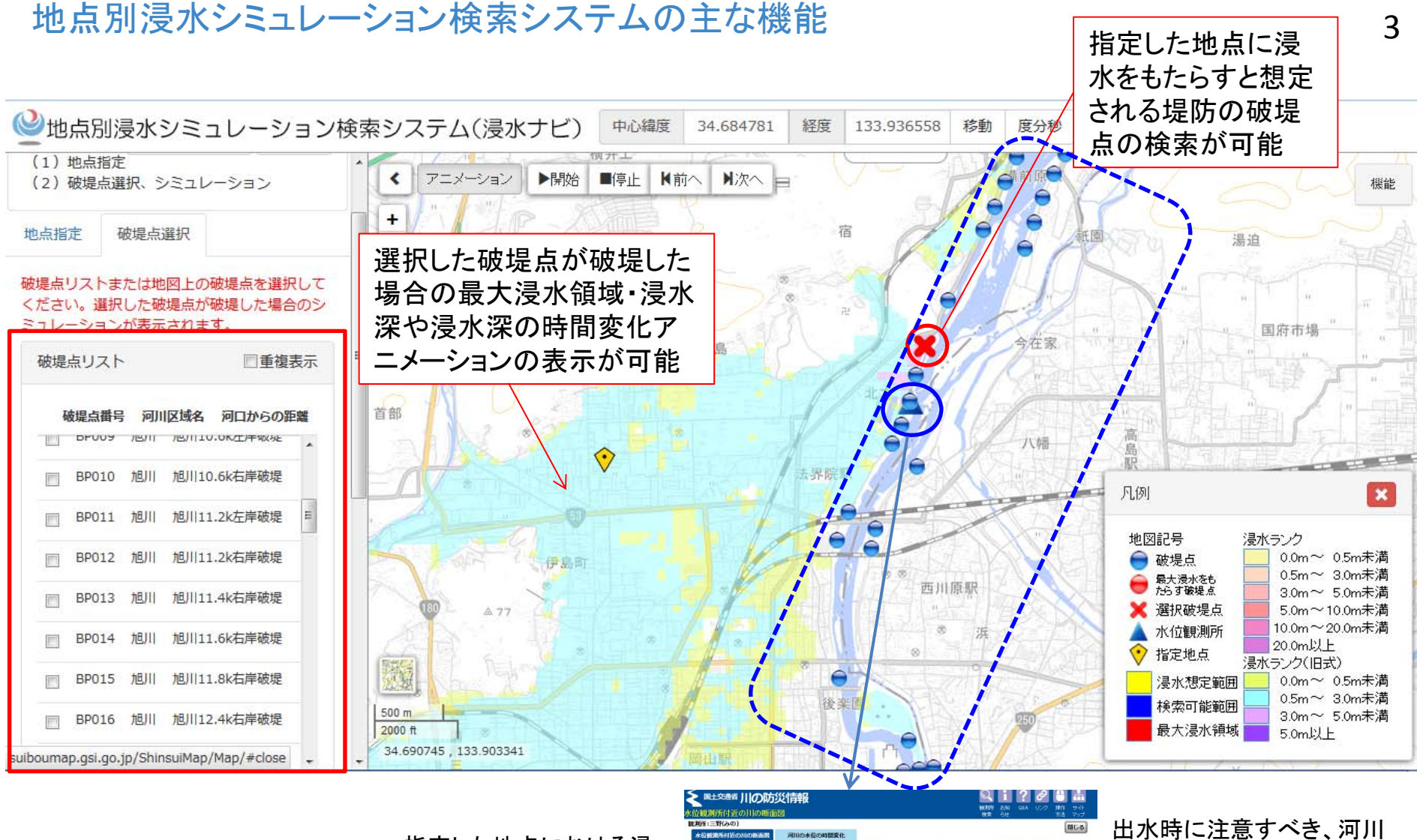

指定した地点における浸 水シミュレーショングラフ の表示が可能

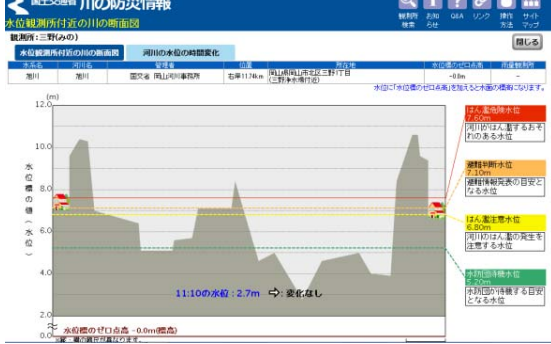

出水時に注意すべき、河川 の水位情報(テレメータ水位) の表示が可能

## 岡山駅 12K右岸破堤

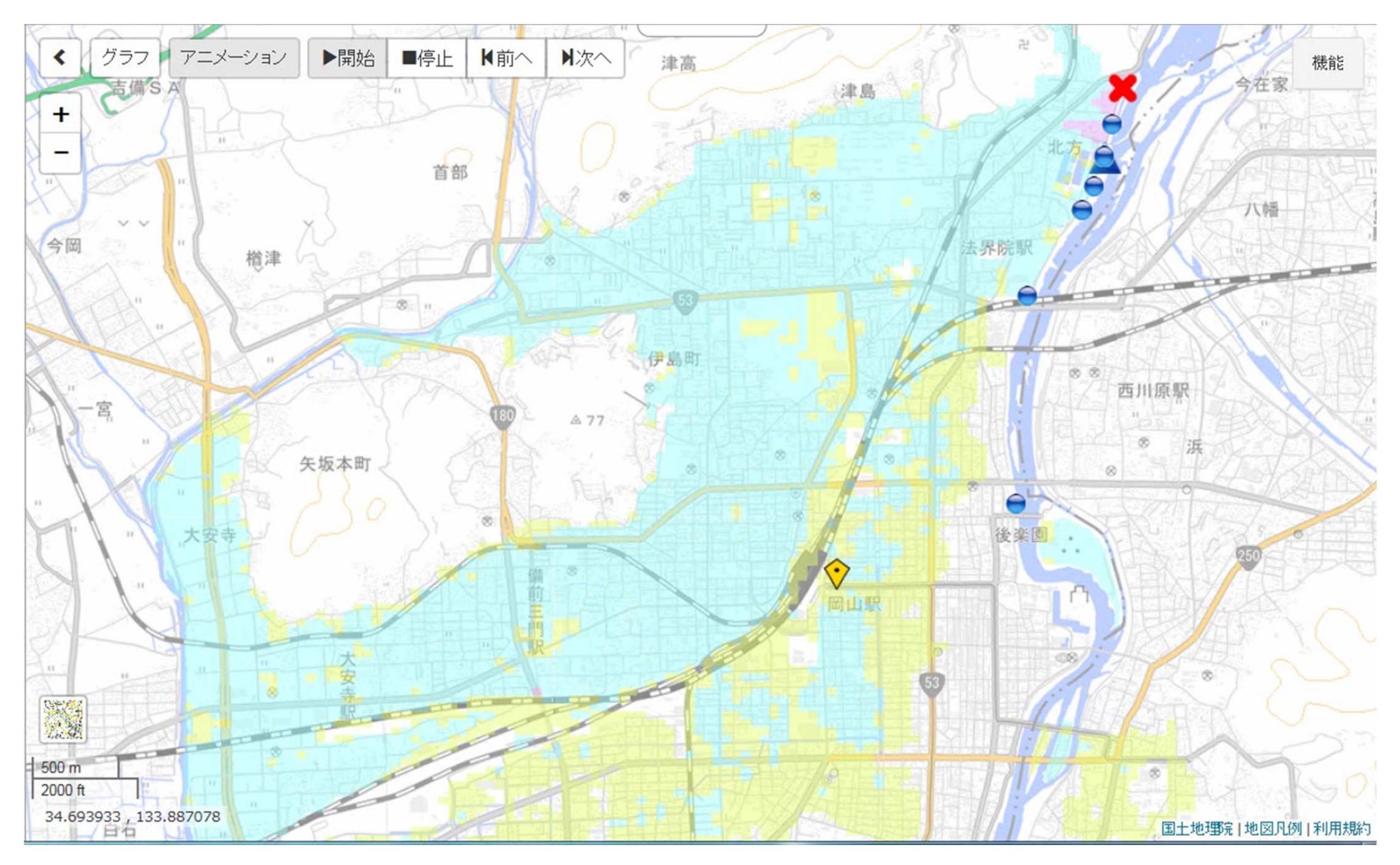

### 天満屋 7.8K右岸破堤

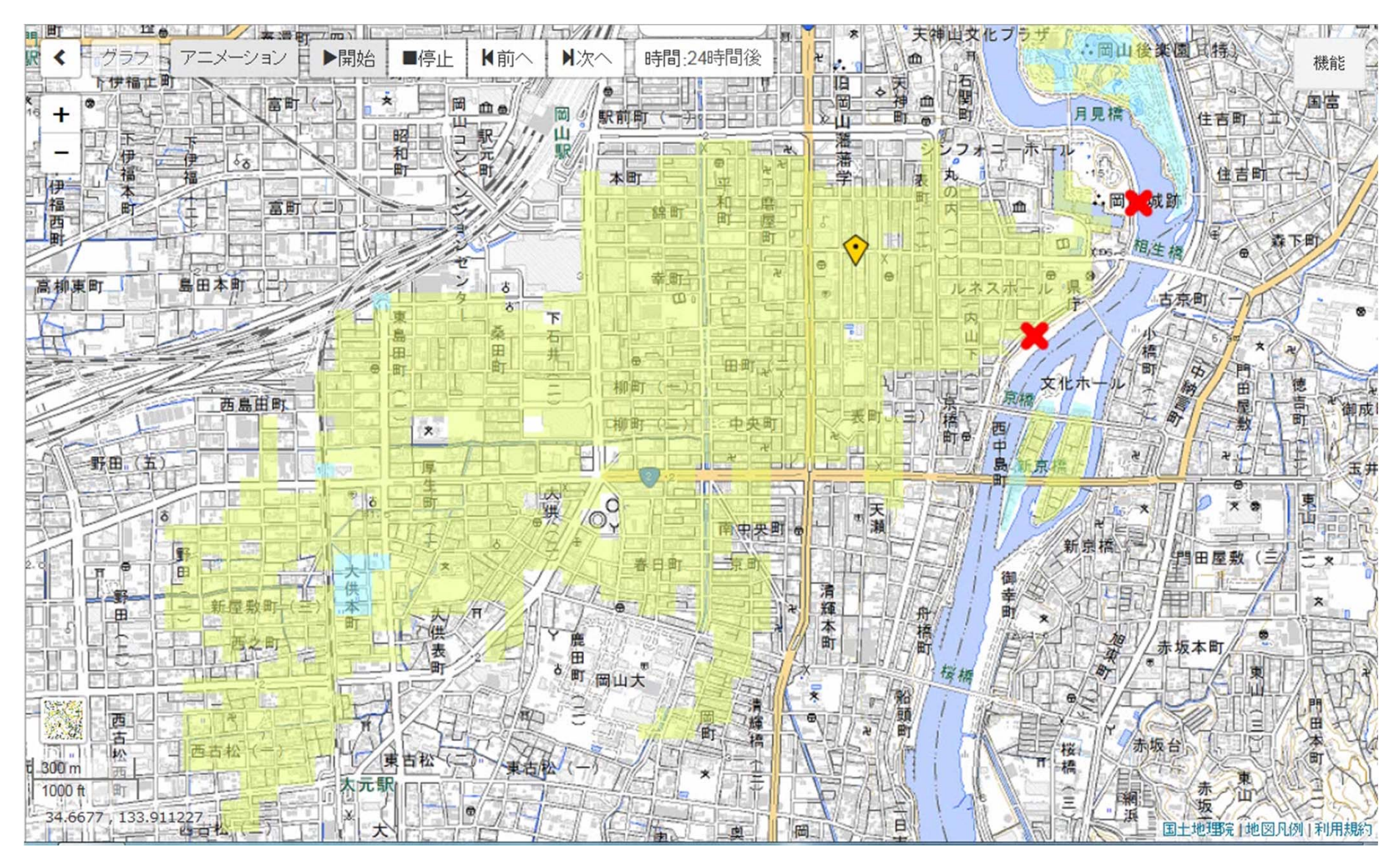

## 中区役所 10.6K左岸破堤

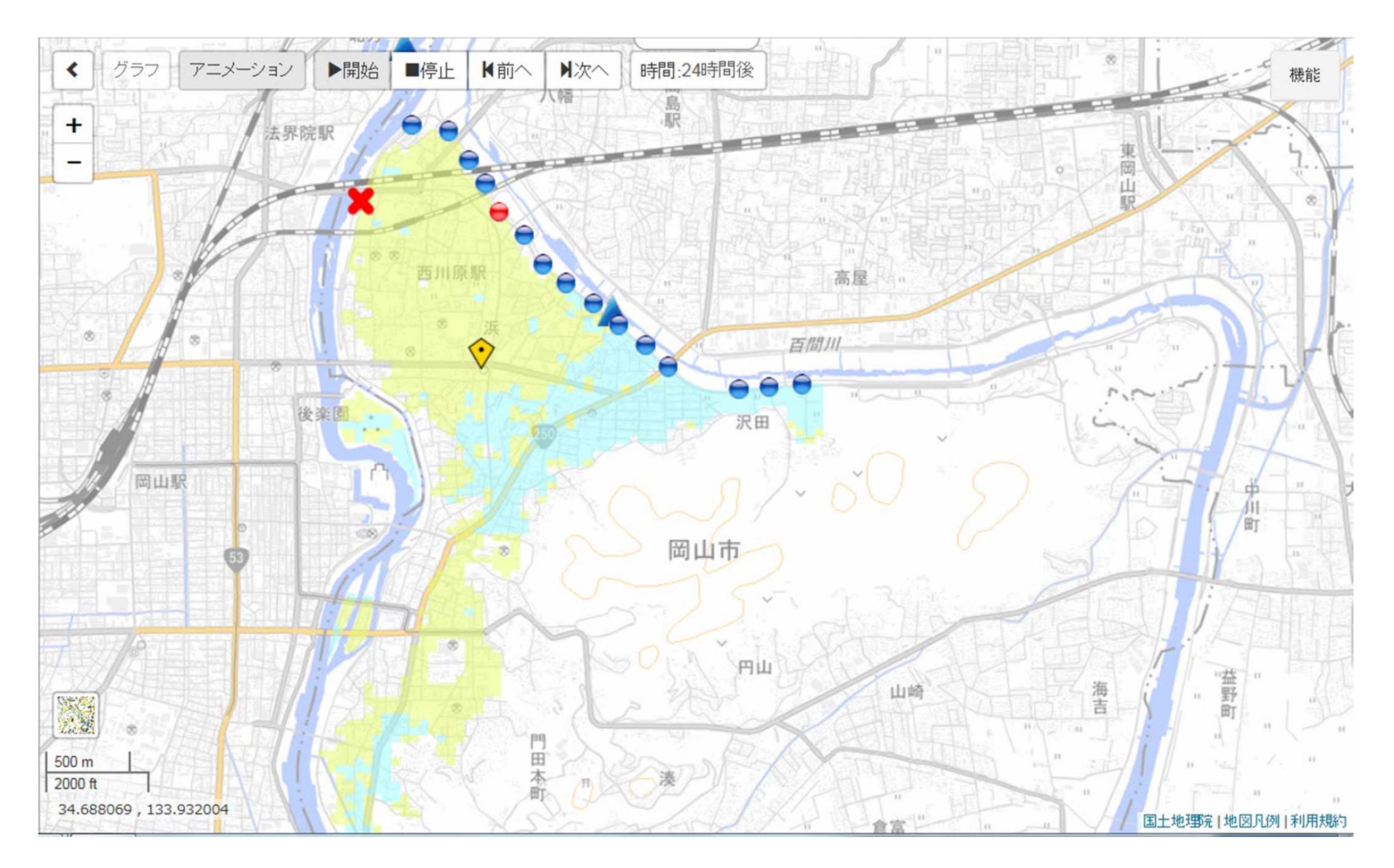

### 地点別浸水シミュレーション検索システムの簡単な操作方法 ①

1. 地図上で調べたい地点を指定するために地図を拡大する

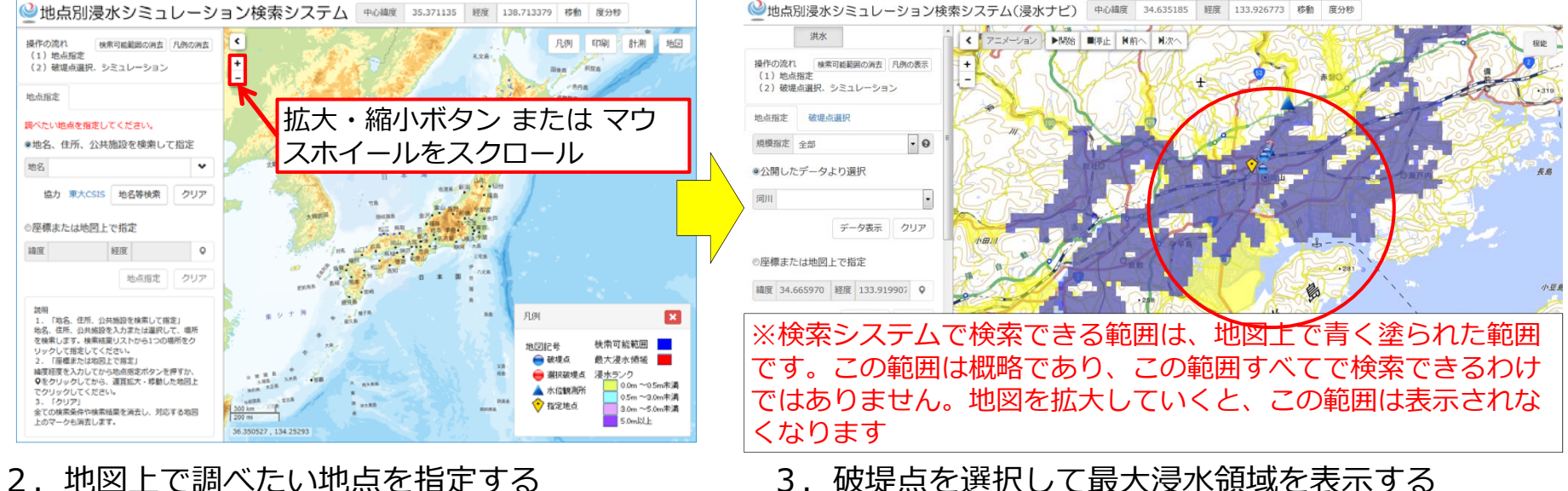

3. 破堤点を選択して最大浸水領域を表示する

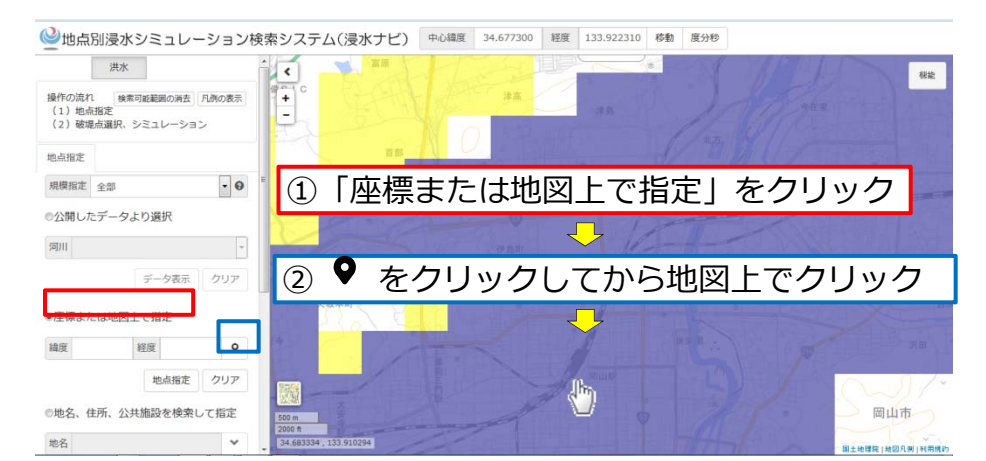

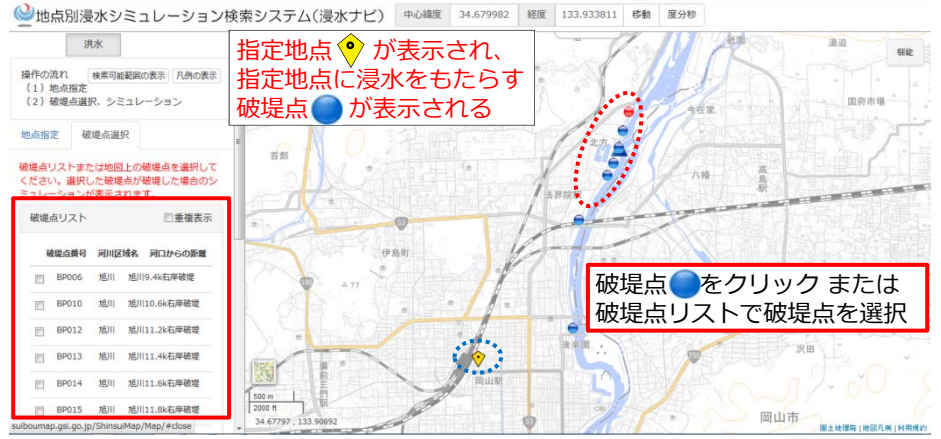

### 地点別浸水シミュレーション検索システムの簡単な操作方法 ②

#### 4. 最大浸水領域を浸水ランクで表示する

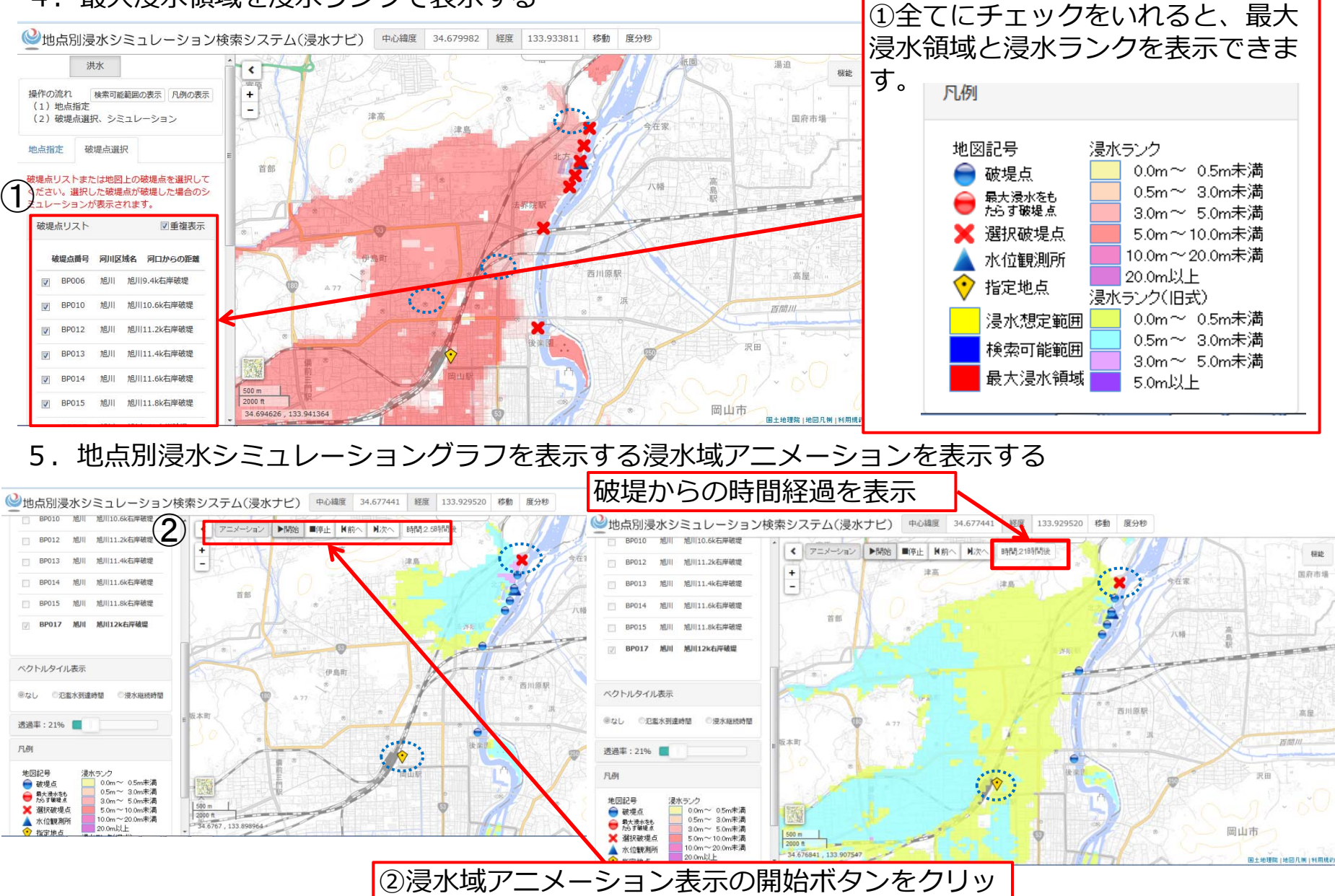

ク。途中停止、時間送りもできます。